# PeopleAdmin

# Chancellor's Fellowship Posting and Applicant Process

**<u>Objective</u>**: To create one standard VCCS posting where all candidate applications are maintained, and viewable by all colleges.

**Posting specifics**: Posting will remain open July 1<sup>st</sup> -June 30<sup>th</sup>. Candidate applications will remain active through June 30<sup>th</sup>. Candidates will be required to reapply each fiscal year.

<u>Please note</u>: Only SSC ATS can alter or update the content of the posting or any posting specifics on the VCCS Fellowship posting.

**Candidates will come in under College Review and are not to be moved through the hiring process on this posting**. Once a candidate's application is reviewed by College HR and selected to move forward for an interview, they will be moved to a college-specific fellowship posting; please refer to the section below for guidance on <u>How to Copy Candidates to a posting</u>

Candidates that are identified for the *College-Specific Fellowship Position* will need to be moved to a *College-Specific Internal Posting* which will provide the Hiring Manager and Search Committee members access to the candidates. Candidates on the VCCS Fellowship posting should not be moved past Under Review by College HR. Please do not attempt to add a Hiring Manager or Search Committee member to the VCCS Fellowship posting.

### How to review Candidate applications:

College HR Representatives will have access to the VCCS Fellowship posting and candidates by logging into PeopleAdmin, clicking on the posting, and selecting the Applicant tab.

\* It is highly suggested to add this posting to your watch list so that it is easily accessible.

| Watch List                                                                                        | Postings | Hiring Proposal | ls Position Requests |
|---------------------------------------------------------------------------------------------------|----------|-----------------|----------------------|
| SEARCH                                                                                            |          | L               | Inwatch Postings     |
| □ JOB TITLE                                                                                       | TYPE     | CURRENT STATE   | STATE OWNER          |
| Chancellor's Teaching Fellowships (Minority Professionals and/or Graduate Students)<br>Fellowship | Adjunct  | Posted          | College HR           |
| Summary History Settings Applicants Reports Hiring Proposals                                      |          |                 |                      |
| To add a new column to the search results, select the column from the drop down list.             |          |                 |                      |
| Saved Search Q More Search Options  All Applicants                                                |          |                 |                      |
| "All Applicants" 🗿 💥 Delete this search? Selected records 🧿 💥 Clear selection?                    |          |                 |                      |

Applicant profiles can be viewed by clicking directly on the applicant last name or by hovering over the ORANGE Action button after the name and selecting View Application.

|   |                              |                               |                                                                                      |                   |                            |                           | (Actions)                |
|---|------------------------------|-------------------------------|--------------------------------------------------------------------------------------|-------------------|----------------------------|---------------------------|--------------------------|
|   | Applicant Legal<br>Last Name | Applicant Legal<br>First Name | Documents                                                                            | Posting<br>Number | Workflow State (Internal)  | Application Date          |                          |
| ) | Thomas                       | Ashley                        | Resume, Unofficial Transcripts, Curriculum Vitae, Cover Letter/Letter of Application | ADJ_133P          | Under Review by College HR | July 10, 2020 at 03:07 PM | Actions 🗸                |
|   | Hux                          | Elizabeth                     | Resume, Cover Letter/Letter of Application, Unofficial Transcripts                   | ADJ_133P          | Under Review by College HR | July 10, 2020 at 03:21 PM | GENERAL                  |
| J | Royal                        | Melissa                       | Unofficial Transcripts, Other Document, Resume                                       | ADJ_133P          | Under Review by College HR | July 14, 2020 at 01:48 PM | Application<br>Actions V |

#### DO NOT MOVE THE CANDIDATE THROUGH THE INTERVIEW PROCESS ON THIS POSTING.

### Report to Review and Share Candidates with Hiring Manager

College HR can access candidate applications by either clicking on each individual application as described above or by running the following report:

Log into the PeopleAdmin System and in the left-hand corner click on the three dots to access Admin:

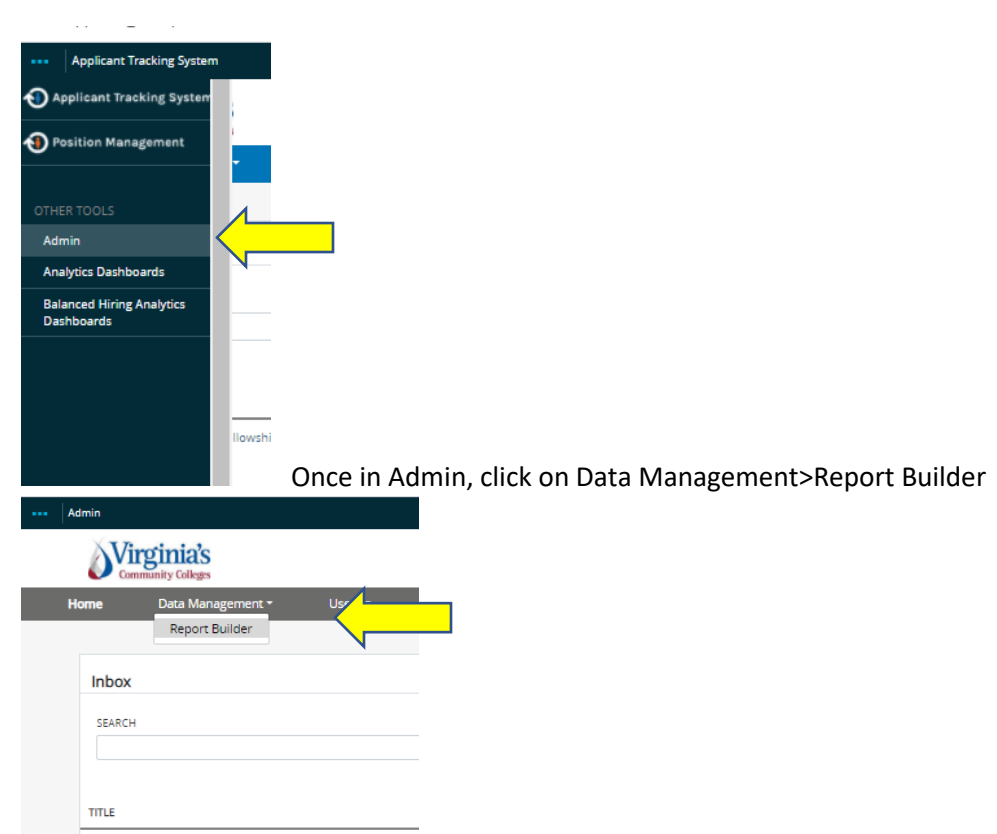

Locate the Fellowship Applicants report and click on the ACTIONS button to Download CSV

| Home Data Management *                    | Users -                      |               |                                |                                              | Shortcuts -   |
|-------------------------------------------|------------------------------|---------------|--------------------------------|----------------------------------------------|---------------|
| Report Builder 🔺                          |                              |               |                                |                                              |               |
|                                           |                              |               |                                |                                              |               |
|                                           |                              |               |                                |                                              |               |
| Previously Created Reports                |                              |               |                                |                                              |               |
|                                           |                              |               |                                |                                              |               |
| Search: Reset                             |                              |               |                                |                                              |               |
| Name                                      | Report type                  | Created by    | Created on                     | Updated on                                   | (Actions)     |
| Hiring Proposal - This Month & Last Month | Hiring Proposal Report       | Melissa Royal | June 30, 2020 at 05:36 PM      | October 08, 2020 at 11:25 AM                 | Actions 🛩     |
| Fellowship applicants                     | Application Report           | Adina Slyter  | October 01, 2020 at 04:07 PM   | October 01, 2020 at 04:28 PM                 | Actions 🗸     |
| Posting Report (This Week)                | Posting Report               | Melissa Royal | October 11, 2019 at 11:40 AM   | September 23, 2020 at 11:52 AM               | GENERAL       |
| Position Description Report with EmplID   | Position Description Report  | Melissa Royal | October 23, 2019 at 04:41 PM   | September 22, 2020 at 05 <mark>-54 PM</mark> | View          |
| EEO Applicant Details Report              | EEO Applicant Details Report | Melissa Royal | September 22, 2020 at 09:38 AM | September 22, 2020 at 09                     | Download CSV  |
| Application Report - Veterans             | Application Report           | Melissa Royal | January 21, 2020 at 10:52 AM   | September 18, 2020 at 09:56 AM               | Download HTML |
| Posting Report - HERC_Graystone           | Posting Report               | Melissa Royal | January 15, 2020 at 08:56 AM   | September 17, 2020 at 12:01 PM               | Actions 🗸     |
|                                           |                              |               |                                |                                              |               |

This report can be saved and shared. The report will provide candidate contact information, their desired college of interest, primary and secondary teaching discipline, and semesters they are available to teach.

## Creating College-Specific Posting:

Once you have identified viable candidates for your college Fellowship program, you will need to create an internal college-specific posting by copying the Chancellor's Fellowship posting.

Log into PeopleAdmin. Select the module from the drop-down menu (three dots) in the upper lefthand corner and select the Applicant Tracking System. The bar at the top of the page will turn BLUE.

| •••• nt Tracking System   | l. |              |                    |
|---------------------------|----|--------------|--------------------|
| Applicant Tracking System | 1  |              |                    |
| Position Management       | 1  |              |                    |
|                           | -  | Applicants 🕶 | Hiring Proposals - |
|                           |    |              |                    |

Select the **Postings** drop-down and click **position type ADJUNCT**. This takes you into the Postings list screen where you can create new postings for a position already approved or manage existing postings.

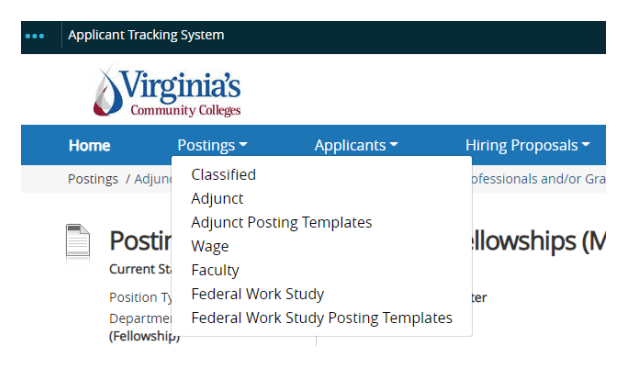

### Create a New Posting

Click the orange Create New Posting button. Choose how the posting will be added.

|            | Freate New                              | ×                                                                                                    |                   |           |
|------------|-----------------------------------------|----------------------------------------------------------------------------------------------------|-------------------|-----------|
| 7 2 Next → | What would<br>new posting?              | you like to use to create this                                                                              |                   |           |
|            | Create from Positio                     | n Type<br>mation that applies across the entire Position Type. A<br>sition Type is almost completely blank. | Job Close<br>Date | (Actions) |
| 0006)      | Create from Posting                     |                                                                                                    |                   | Actions 🗸 |
| 006)       | Uses an existing postin<br>information. | g as a template and automatically copies in most                                                            |                   |           |
| 152001F)   | Create from Positio                     | n Description                                                                                               | 05/29/2019        | Actions 🗸 |
| 006)       | Copies in most of the i                 | information from a position description.                                                                    |                   |           |
| 00004)     | 1                                       | Closed                                                                                                    | 06/07/2019        | Actions 🗸 |
|            |                                         |                                                                                                    |                   |           |
|            |                                         |                                                                                                    |                   | Actions 🗸 |
|            |                                         |                                                                                                    |                   |           |
| 20004)     |                                         |                                                                                                    | 07/21/2010        |           |

#### **Choices for creating postings:**

Create from Position Type: ONLY for Adjunct or FWS

• Creates a posting with minimal information auto-filled.

#### Create from Posting:

 Creates a posting by auto-filling information from an existing posting with which you can make any necessary changes.

#### Create from Position Description:

• Creates a posting by auto-filling information from an **existing position**. (Note: If you choose to create from a Position Description or Posting, you will be directed to the list screen. Hover over the Actions link and choose to Create From or View the listing and create posting from the summary screen])

Type Fellowship in the search field and the Chancellor's Teaching Fellowships posting will populate. Click on the orange "ACTIONS" button and choose <u>View Posting</u>.

| Applicant Tracking System Welcome, Adna     Welcome, Adna     Mome   Postings *   Applicants *   Hiring Proposals *         Postings / Adjunct / New Posting        Adjunct / New Posting From Posting        To add a new column to the search results, select the column from the drop down list.    Saved Search   Coding Search   Mothoc Search   Postings                                                                                                    Adhoc Search<                                                                                                    |                                                                                    |                 |                         |                     |                |                         |
|----------------------------------------------------------------------------------------------------|------------------------------------------------------------------------------------|-----------------|-------------------------|---------------------|----------------|-------------------------|
| vieweiweiweiweiweiweiweiweiweiweiweiweiwe                                                                                                    | icant Tracking System                                                              |                 |                         |                     |                | Welcome, Adina Sly      |
| Normal Postings Applicants Applicants Applic            | Vircinia's                                                                         |                 |                         |                     |                | User                    |
| Home Postings* Applicants* Hiring Proposals*   Postings / Adjunct / New Posting From Posting Adjunct Postings To add a new column to the search results, select the column from the drop down list.   Saved Searches  fellowship   Moto Search © Save this search?   Morking Title Posting Number   Posting Title Posting Number Department Active Applications Workflow State   Chancellor's Teaching Fellowships (Minority Professionals and/or Graduate Students) ADj.133P Fellowship) 3 Posted                                                                                                    | Community Colleges                                                                 |                 |                         |                     |                | Co                      |
| Postings / Adjunct / New Posting From Posting         Adjunct Postings         To add a new column to the search results, select the column from the drop down list.         Saved Searchtes       followship         follow Search       Research         Ad hoc Search       Postings         Ad hoc Search       Save this search?         Working Title       Posting Number       Department         Active Applications       Workflow State         Chancellor's Teaching Fellowships (Minority Professionals and/or Graduate Students)       ADj_133P       Fellowship (Fellowship)       3       Posted                                                                                                    | ne Postings - Applicants - Hiring Proposals -                                      |                 |                         |                     |                |                         |
| Acijunct Postings         To da new column to the search results, select the column from the drop down list.         Swerd Searchev         fellowship         fellowship         Postings         Ad hoc Search I Save this search?         Working Title         Posting Fellowships (Minority Professionals and/or Graduate Students)         ADj_133P         Pellowship (Pellowship)         Bender State         Werking Title         Posting Fellowships (Minority Professionals and/or Graduate Students)         ADj_133P         Pellowship (Pellowship)         Ad how State                                                                                                    | ings / Adjunct / New Posting From Posting                                          |                 |                         |                     |                |                         |
| Adjunct Postings         To add a new column to the search results, select the column from the drop down list.         Saved Searches         fellowship         Ad hoc Search         Y Postings         Ad hoc Search         Save this search?         Working Title         Posting Number       Department         Active Applications         Vorking Title       Posting Number         Chancelior's Teaching Fellowships (Minority Professionals and/or Graduate Students)       ADj. 133P         Fellowship (Fellowship)       3         Posted       Gateward         Were North       View Posting                                                                                                    |                                                                                    |                 |                         |                     |                |                         |
| To add a new column to the search results, select the column from the drop down list.          Search Q More Search Options V         Ad hoc Search I Save this search?         Working Title       Posting Number       Department       Active Applications       Vorkflow State         Chancellor's Teaching Fellowships (Minority Professionals and/or Graduate Students)       AD_1133P       Fellowship (Fellowship)       3       Posted       Active Applications                                                                                                    | djunct Postings                                                                    |                 |                         |                     |                |                         |
| Saved Search Q       fellowship       Gelowship       Q More Search Options v         Ad hoc Search       Postings       Ad hoc Search       Search       Very Search Options v         Ad hoc Search       Save this search?       Very Search Options v       Very Search Options v       Very Search Options v         Vorking Title       Posting Number       Department       Active Applications       Workflow State       Active Applications       Active Applications         Chancellor's Teaching Fellowships (Minority Professionals and/or Graduate Students)       AD]_133P       Fellowship (Fellowship)       3       Posted       Active Applications         View Posting       Very Posting       Very Posting       Very Posting       Very Posting       Very Posting                                                                                                    | add a new column to the search results, select the column from the drop down list. |                 |                         |                     |                |                         |
| Ad hoc Search       X       Postings         Ad hoc Search       Save this search?       Kotive Applications       Working Title       Active Applications       Working Title       Active Applications       Morking Title       Active Applications       Morking Title       Active Applications       Active Applications       Active Application                                                                                                    | Saved Search Q More Se                                                             | earch Options 🗸 |                         |                     |                |                         |
| Ad hoc Search       X       Postings         Ad hoc Search       Save this search?       Korking Title       Korking Title       Korking<                                                                                                    |                                                                                    |                 |                         |                     |                |                         |
| Ad hoc Search  Save this search?  Morking Title Posting Number Posting Number Posting Number Posting Number Posting Number Posting Number Posting Vertified State Posting Fellowships (Minority Professionals and/or Graduate Students) ADJ_133P Fellowship (Fellowship) Posting Posting Posti | hoc Search X Postings                                                              |                 |                         |                     |                |                         |
| Working Title     Posting Number     Department     Active Applications     Workflow State       Chancellor's Teaching Fellowships (Minority Professionals and/or Graduate Students)     ADJ_133P     Fellowship (Fellowship)     3     Posted     Actions                                                                                                    | d hoc Search 1 Save this search?                                                   |                 |                         |                     |                |                         |
| Working Title     Posting Number     Department     Active Applications     Workflow State       Chancellor's Teaching Fellowships (Minority Professionals and/or Graduate Students)     AD_133P     Fellowship (Fellowship)     3     Posted     Actions       General     View Posting                                                                                                    | -                                                                                  |                 |                         |                     |                | (Actions)               |
| Chancellor's Teaching Fellowships (Minority Professionals and/or Graduate Students) AD_133P Fellowship (Fellowship) 3 Posted Actions General View Posting View Posting                                                                                                    | king Title                                                                         | Posting Number  | Department              | Active Applications | Workflow State | (                       |
| deneral.<br>View Postinj                                                                                                    | ncellor's Teaching Fellowships (Minority Professionals and/or Graduate Students)   | ADJ_133P        | Fellowship (Fellowship) | 3                   | Posted         | Actions 🗸               |
| Vew roading                                                                                                    |                                                                                    |                 |                         |                     |                | GENERAL<br>View Posting |
| Create From                                                                                                    |                                                                                    |                 |                         |                     |                | Create From             |

#### Click on Create Posting from this Posting

| Applicant Tra | racking System                          |                          |                                                                 | Welcome, Adina Slyter <u>My Profile</u> <u>H</u> |
|---------------|-----------------------------------------|--------------------------|-----------------------------------------------------------------|--------------------------------------------------|
| ۵V<br>۵       | <b>Tirginia's</b><br>Community Colleges |                          |                                                                 | User Group:<br>College HR                        |
| Home          | Postings -                              | Applicants 👻             | Hiring Proposals -                                              | Shortcuts                                        |
|               |                                         |                          |                                                                 |                                                  |
| Postings / A  | Adjunct / Chancellor's Te               | aching Fellowships (Mino | rity Professionals and/or Graduate Students) (Posted) / Summary |                                                  |

### Initial Page:

The initial settings page allows you to save a draft in the system so that you can locate and work on it at a later time. The only fields you will update on this page are: <u>College</u> and <u>Department</u>

| New Posting            | Create New Posting                                                                  |
|------------------------|-------------------------------------------------------------------------------------|
| * Required Information |                                                                                     |
| Working Title          | Chancellor's Teaching Fellowships (Minority Professionals and/or Graduate Students) |
| Organizational Unit    |                                                                                     |
| College *              | VCCS-Fellowship) v                                                                  |
| Department *           | Fellowship (Fellowship) 🗸                                                           |
|                        |                                                                                     |

- **Organizational Unit**: Choose the College and Department where this posting will exist. (**Note**: if you create from a previous posting or a position description this information will autofill)
- Click the orange Create New Posting button.

| New Posting                                       | Create New Posting Car                                          | ncel |
|---------------------------------------------------|-----------------------------------------------------------------|------|
| * Required Information                            |                                                                 |      |
| Job Title *                                       | Accountant I                                                    |      |
| Organizational Unit                               |                                                                 |      |
| Division *                                        | Division                                                        |      |
| Department *                                      | Department                                                      |      |
| Applicant Workflow                                |                                                                 |      |
| Workflow State                                    | Under Review by HR =                                            |      |
| When an application is submitted for this job, if | t should move to which state in the Candidate Process workflow? |      |
| References                                        |                                                                 |      |
| Accept references                                 |                                                                 |      |
| Reference Notification                            | ¢                                                               |      |
| (Optional) Invite References to submit Recom      | mendations when candidate reaches which workflow state?         |      |
| Recommendation Workflow                           |                                                                 |      |
| (Optional) When all Recommendations have b        | been provided, move to which workflow state?                    |      |
| Recommendation Document Type                      | Not required =                                                  |      |
| Require document upload when a reference pr       | rovider submits a Recommendation?                               |      |

# Posting Details:

Fill out the fields. Any field outlined in red and/or marked with a \*red asterisk is a required field. Click **Next**.

**Note**: An asterisk may be on the left or the right of a field.

| stings 7 Ad | ijunct / Protessional Pro | grams - Chancellor's Teachir                          | g Fellowships (Minority Professionals and/or Graduate Students) (Republished) /                                                                                               |
|-------------|---------------------------|-------------------------------------------------------|----------------------------------------------------------------------------------------------------|
| Editing Po  | osting                    | Posting Details                                       |                                                                                                    |
| Posting     | Details                   | r county potante                                      |                                                                                                    |
| Supple      | mental Questions          |                                                       |                                                                                                    |
| Applica     | nt Documents              | Scheck spelling                                       |                                                                                                    |
| 🛛 Guest l   | Jser                      | To create a Posting, first<br>Proceed through all sec | t complete the information on this screen, then click the <b>Next</b> button or select the<br>tions completing all necessary information. To submit the Posting to Human Reso |
| 🗢 Interna   | Posting Docum             | Summary Page by clicki                                | ng on the Next button until you reach the Posting Summary Page or select Posting                                                                                              |
| Search      | Committee Members         | * Required Information                                | y page appears, nover your mouse over the orange Action button for a list of possi                                                                                            |
| Reference   | ice Letter                | Posting Summ                                          | hary                                                                                                    |
| Summary     |                           | Role Title                                            |                                                                                                    |
|             |                           | Role Code                                             |                                                                                                    |
|             |                           | * FLSA                                                | Non-Exempt 🗸                                                                                                    |
|             |                           | Pay Band                                              |                                                                                                    |
|             |                           | * Working Title                                       | Professional Programs - Chancellor's Teaching Fellow                                                                                                    |
|             |                           | Position Number                                       | 298A0000                                                                                                    |
|             |                           | Agency                                                | Lord Fairfax Community College                                                                                                    |
|             |                           | Department                                            | ACCOUNTING (Lord Fairfax)                                                                                                    |
|             |                           | Work Location Code                                    | MIDDLETOWN                                                                                                    |
|             |                           | <ul> <li>Hiring Range</li> </ul>                      | Commensurate with qualifications and credentials                                                                                                    |

# Posting Detail Information:

Update the Recruitment Type to **AGENCY.** 

| Physical Demands                                  | s/Cognitive Requirements |  |  |  |  |  |
|---------------------------------------------------|--------------------------|--|--|--|--|--|
| Add Physical Demands/Cognitive Requirements Entry |                          |  |  |  |  |  |
| Job Duties                                        |                          |  |  |  |  |  |
| Add Job Duties Entry                              |                          |  |  |  |  |  |
| Posting Detail Infor                              | mation                   |  |  |  |  |  |
| Posting Number                                    |                          |  |  |  |  |  |
| * Recruitment Type                                | Public Y                 |  |  |  |  |  |
| * Number of Vacancies                             | Please select Public     |  |  |  |  |  |
| Desired Start Date                                | Agency<br>State          |  |  |  |  |  |

Update the Start date, end date, Supervisor Name and Contact information.

| Job Duties                       |                |
|----------------------------------|----------------|
| Add Job Duties Entry             |                |
| Posting Detail Info              | rmation        |
| Posting Number                   | ADJ_183P       |
| * Recruitment Type               | Agency V       |
| * Number of Vacancies            | Multiple       |
| Desired Start Date               | dd/mm/yy       |
| Position End Date (if temporary) | dd/mm/yy       |
| * Supervisor First Name          | Craig          |
| * Supervisor Last Name           | Santicola      |
| Job Open Date                    | 07/01/2020     |
| Job Close Date                   | 06/30/2021     |
| Open Until Filled                | <b>~</b>       |
| * Agency Website                 | jobs.vccs.edu  |
| Contact Name                     | Kristin Iden   |
| Email                            | kiden@lfcc.edu |
| Phone Number                     |                |

### Advertising Sources:

Remove all advertising sources as this position was already advertised and you are posting this internally to move candidates from the VCCS posting into your college posting. You will need to update the three required fields below. Work Location City is an open text box.

|   | Advertising Sources                                                                            |                                                                                                    |
|---|------------------------------------------------------------------------------------------------|----------------------------------------------------------------------------------------------------|
|   |                                                                                                | To select more than one field CTRL + right click                                                                                         |
| * | Post to HERC?                                                                                  | No Y                                                                                                    |
| * | HERC Category                                                                                  | Don't Send to HERC                                                                                                    |
| * | Work Location City                                                                             | HARDY<br>This field is required.                                                                                                    |
|   | Select Graystone<br>advertising here if you<br>would like to advertise<br>with Graystone.      | Select an Option 💌                                                                                                    |
|   | Would you like to<br>receive<br>recommendations from<br>Graystone concerning<br>ad placement?  | No Y                                                                                                    |
|   | Please indicate where<br>you would like the ad<br>placed                                       | Do not use Graystone         AASHTO - American Association of State Highway and Transportation         Acte Job Bank         Ala Joblist |
|   | Contact Information for<br>the person who will be<br>working with Graystone<br>on this posting |                                                                                                    |

### HM/Initiator:

Please ensure you complete this field or the hiring manager/initiator will not be able to view posting, candidates, or receive a notification when the position posts.

| Quicklink for Posting         http://vccs-sb.peopleadmin.com/postings/5           HM/Initiator         Select Some Options | Fail Message          | the employment application, you do not meet<br>the minimum qualifications for this position.<br>Please do not let this discourage you from<br>applying for other positions that interest you. |
|----------------------------------------------------------------------------------------------------|-----------------------|----------------------------------------------------------------------------------------------------|
| HM/Initiator Select Some Options                                                                                           | Quicklink for Posting | http://vccs-sb.peopleadmin.com/postings/5                                                                                                    |
|                                                                                                    | HM/Initiator          | Select Some Options                                                                                                    |

Click the blue SAVE button then Click on the green checked tab <u>Search Committee Members</u> on the lefthand side of the posting draft.

| ۵V<br>۵      | ommunity Colleges           |      |
|--------------|-----------------------------|------|
| Home         | Postings -                  | P    |
| Postings / A | Adjunct / Chancellor's Teac | hing |
| Editing P    | Posting                     |      |
| Posting      | g Details                   |      |
| 🗢 Supple     | emental Questions           |      |
| 🗢 Applic     | ant Documents               |      |
| 🗢 Guest      | User                        |      |
| 🗢 Intern     | al Posting Docum            |      |
| Search       | n Committee Members         |      |
| 🛇 Refere     | ence Letter                 |      |
| Summa        | ary                         |      |
|              |                             |      |
|              |                             |      |
|              |                             |      |
|              |                             |      |

Click the blue SAVE button and go to the SUMMARY tab on the left-hand side of the posting:

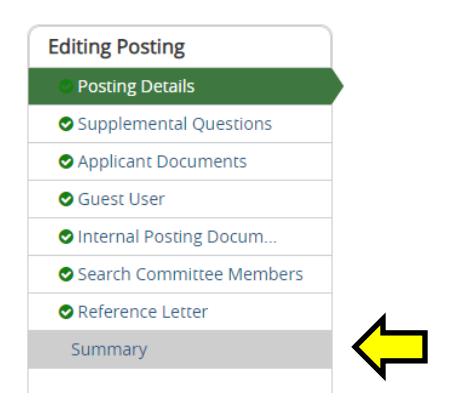

#### Click on the orange TAKE ACTION ON THIS POSTING and choose Move to SSC HR:

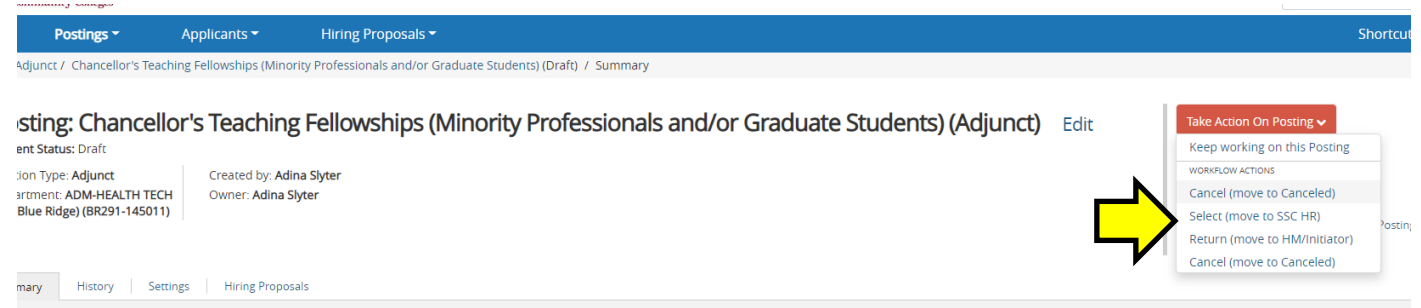

The posting will be reviewed by SSC HR and moved to Internal Post. Once posted you can move candidates from the VCCS posting to yours.

### How to Copy Candidates to a posting:

College HR Representatives will have access to the posting and candidates by logging into PeopleAdmin, clicking on the VCCS Chancellor's posting, and selecting the Applicant tab.

\* It is highly suggested to have both the VCCS and your College-specific postings to your **watch list** so that they are easily accessible.

| Watch I       | list                                                                                                    | Posti    | ngs 2 Hiring Proposa | ls Position Requests |
|---------------|----------------------------------------------------------------------------------------------------|----------|----------------------|----------------------|
| SEARCH        |                                                                                                    |          |                      | Jnwatch Postings     |
|               | JOB TITLE                                                                                                    | TYPE     | CURRENT STATE        | STATE OWNER          |
|               | Chancellor's Teaching Fellowships (Minority Professionals and/or Graduate Students)                                     | Adjunct  | Posted               | College HR           |
|               | Chancellor's Teaching Fellowships (Minority Professionals and/or Graduate Students)<br>ADM-HEALTH TECH DIV (Blue Ridge) | Adjunct  | Approved - Internal  | College HR           |
| Summary       | History Settings Applicants                                                                                             |          |                      |                      |
| To add a ne   | w column to the search results, select the column from the drop down list.                                              |          |                      |                      |
| Saved Se      | earches v Search Q More Search Options                                                                                  | <b>~</b> |                      |                      |
| All Applicant | s X                                                                                                    |          |                      |                      |
| "All Applica  | nts" 3 🕱 Delete this search? Selected records 🔕 🕱 Clear selection?                                                      |          |                      |                      |

Locate the applicant/s you wish to copy over to your College-specific posting by clicking on the box to the left of their name.

| Summar                                                                                | ry History                                     | Settings                                                                | Applicants                                              | Reports        | Hiring Proposal                                                 | s                                 |                                          |        |                                           |                                                                                     |                                                                                          |                                                  |
|---------------------------------------------------------------------------------------|------------------------------------------------|-------------------------------------------------------------------------|---------------------------------------------------------|----------------|-----------------------------------------------------------------|-----------------------------------|------------------------------------------|--------|-------------------------------------------|-------------------------------------------------------------------------------------|------------------------------------------------------------------------------------------|--------------------------------------------------|
| To add a new column to the search results, select the column from the drop down list. |                                                |                                                                         |                                                         |                |                                                                 |                                   |                                          |        |                                           |                                                                                     |                                                                                          |                                                  |
| Saved Search Q More Search Options V                                                  |                                                |                                                                         |                                                         |                |                                                                 | ions 🗸                            |                                          |        |                                           |                                                                                     |                                                                                          |                                                  |
| All Applicants 🗙                                                                      |                                                |                                                                         |                                                         |                |                                                                 |                                   |                                          |        |                                           |                                                                                     |                                                                                          |                                                  |
|                                                                                       |                                                |                                                                         |                                                         |                |                                                                 |                                   |                                          |        |                                           |                                                                                     |                                                                                          |                                                  |
| "All Applic                                                                           | ants" 3 🕱 Dele                                 | ete this search?                                                        | Selected recor                                          | rds 2 🗶 (      | Clear selection?                                                |                                   |                                          |        |                                           |                                                                                     |                                                                                          | Actions 🗸                                        |
| "All Applic                                                                           | ants" 3 🗶 Dele<br>Applicant Legal<br>Last Name | ete this search?<br>Applicant Lega<br>First Name                        | Selected recor                                          | rds 2 🗶 (      | Clear selection?                                                |                                   |                                          |        | Posting<br>Number                         | Workflow State (Internal)                                                           | Application Date                                                                         | Actions V<br>(Actions)                           |
| "All Applic                                                                           | Applicant Legal<br>Last Name<br>Thomas         | ete this search?<br>Applicant Lega<br>First Name<br>Ashley              | Selected recor<br>Documents<br>Resume, Un               | rds 2 🗶 (      | Clear selection?                                                | n Vitae, Cover                    | r Letter/Letter of Applie                | cation | Posting<br>Number<br>ADJ_133P             | Workflow State (Internal)<br>Under Review by College H                              | Application Date July 10, 2020 at 03:07 PM                                               | Actions ~<br>(Actions)                           |
| "All Applic                                                                           | Applicant Legal<br>Last Name<br>Thomas<br>Hux  | ete this search?<br>Applicant Lega<br>First Name<br>Ashley<br>Elizabeth | Selected recor<br>Documents<br>Resume, Un<br>Resume, Co | official Trans | Clear selection?<br>scripts, Curriculun<br>etter of Application | n Vitae, Cover<br>n, Unofficial T | r Letter/Letter of Applin<br>Transcripts | cation | Posting<br>Number<br>ADJ_133P<br>ADJ_133P | Workflow State (Internal)<br>Under Review by College H<br>Under Review by College H | Application Date           July 10, 2020 at 03:07 PM           July 10, 2020 at 03:21 PM | Actions ~<br>(Actions)<br>Actions ~<br>Actions ~ |

Hover over the Large Orange ACTIONS button and select: Copy Applications to Posting

| Summ       | ary History                  | Settings A                    | Applicants Reports Hiring Proposals                   |                                 |                   |                            |                 |                                                      |
|------------|------------------------------|-------------------------------|-------------------------------------------------------|---------------------------------|-------------------|----------------------------|-----------------|------------------------------------------------------|
| To add a   | new column to the            | search results, sel           | lect the column from the drop down list.              | Q More Search Options           |                   |                            |                 |                                                      |
| All Applic | ants                         | ×                             |                                                       |                                 |                   |                            |                 |                                                      |
| "All App   | icants" 3 🗙 Del              | ete this search? S            | selected records 🔰 💥 Clear selection?                 |                                 |                   |                            |                 | Actions 🗸                                            |
|            | Applicant Legal<br>Last Name | Applicant Legal<br>First Name | Documents                                             |                                 | Posting<br>Number | Workflow State (Internal)  | Application D   | GENERAL<br>Review Screening<br>Ouestion Answers      |
|            | Thomas                       | Ashley                        | Resume, Unofficial Transcripts, Curriculum Vitae, Co  | er Letter/Letter of Application | ADJ_133P          | Under Review by College HR | July 10, 2020   | Download Screening                                   |
|            | Hux                          | Elizabeth                     | Resume, Cover Letter/Letter of Application, Unofficia | l Transcripts                   | ADJ_133P          | Under Review by College HR | July 10, 2020   | Question Answers                                     |
|            | Royal                        | Melissa                       | Unofficial Transcripts, Other Document, Resume        |                                 | ADJ_133P          | Under Review by College HR | July 14, 2020 - | Export Applicants Without<br>Email<br>Export results |
|            |                              |                               |                                                       |                                 |                   |                            |                 | BULK                                                 |
|            |                              |                               |                                                       |                                 |                   |                            |                 | Copy Applications to                                 |
|            |                              |                               |                                                       |                                 |                   |                            |                 | Posting                                              |

Scroll to find the posting you wish to copy the candidates over to and Select.

|   |                                                                                  |                 | Cancel Sele    |
|---|----------------------------------------------------------------------------------|-----------------|----------------|
|   | Working Title                                                                    | Position Number | Posting Number |
| Ο | Biology Adjunct                                                                  | 284A1910        | ADJ_011P       |
| 0 | Biology Adjunct Instructor                                                       | 297A0000        | ADJ_099P       |
| 0 | Biology Instructor Pool Academic Year 19/20                                      | 287A0000        | ADJ_001P       |
| 0 | Business Administration Adjunct                                                  | 284A1916        | ADJ_027P       |
| 0 | Chancellor's Teaching Fellowships (Minority Profession and/or Graduate Students) | als             | ADJ_134P       |
| 0 | Chemistry Adjunct                                                                | 284A1911        | ADJ_012P       |
| 0 | Chemistry Adjunct                                                                | 297A0000        | ADJ_100P       |
| 0 | Clinical Nursing Adjunct                                                         |                 | ADJ_107P       |
| 0 | Culinary Arts Adjunct - Instructor Pool 2019-2020                                | 287A0140        | ADJ_003P       |
| 0 | Drafting/Computer Aided Drafting Adjunct                                         | 284A1903        | ADJ_013P       |

Revised 10-16-20

Select the workflow state you wish to move the candidates to keeping in mind that Search Committee Members will be unable to see applicants in the Under Review by College HR:

|            |                                                 | Cancel Back Select |
|------------|-------------------------------------------------|--------------------|
|            | Workflow State                                  |                    |
| 0          | Under Review by College HR                      |                    |
| $\bigcirc$ | Under Review by Committee                       |                    |
| $^{\circ}$ | Interviewed                                     |                    |
| $\bigcirc$ | Finalist                                        |                    |
| $^{\circ}$ | References Received                             |                    |
| $\bigcirc$ | Recommend for Hire                              |                    |
| 0          | Hired                                           |                    |
| $\bigcirc$ | Not Interviewed, Not Hired - Email at Filled    |                    |
| 0          | Interviewed, Not Hired - Email at Filled        |                    |
| $\bigcirc$ | System Det Does Not Meet Minimum Qualifications |                    |
| $\cap$     | Did not meet min quals - Email Now              |                    |

Go to your College-specific posting and click on the Applicant Tab to view the applicants you copied over.

|    | Posting: (<br>Current Status: A     | Chancellor's                           | Teaching Fellowships (Minority                             | Professionals and/or Gr                   | aduate St         | tudents) (Adjunct)          | Edit                  | Take Action On Posting                 |
|----|-------------------------------------|----------------------------------------|------------------------------------------------------------|-------------------------------------------|-------------------|-----------------------------|-----------------------|----------------------------------------|
|    | This posting is n                   | ot available to applica                | ts via search results but may be accessed directly at http | ://vccs-sb.peopleadmin.com/postings/27842 | 2                 |                             |                       | 🖨 Print Preview (Applicant View)       |
|    | Position Type: Ac                   | unct                                   | Created by: Adina Slyter                                   |                                           |                   |                             |                       | Print Preview                          |
|    | Department: ADI<br>DIV (Blue Ridge) | 1-HEALTH TECH<br>BR291-145011)         | Dwner: College HR                                          |                                           |                   |                             |                       | Create Posting Template from this Post |
|    |                                     |                                        |                                                            |                                           |                   |                             | 1                     | Remove from Watch List                 |
|    | Summary H                           | story Settings                         | Applicants Reports Hiring Proposals                        |                                           |                   |                             |                       |                                        |
|    |                                     |                                        |                                                            |                                           |                   |                             |                       |                                        |
| т  | o add a new colum                   | n to the search results                | select the column from the drop down list.                 |                                           |                   |                             |                       |                                        |
|    |                                     |                                        |                                                            |                                           |                   |                             |                       |                                        |
|    | Saved Searches                      | · .                                    | Search                                                     | Q More Search Options 🗸                   |                   |                             |                       |                                        |
|    |                                     |                                        |                                                            |                                           |                   |                             |                       |                                        |
| AI | l Applicants                        | ×                                      |                                                            |                                           |                   |                             |                       |                                        |
|    |                                     |                                        |                                                            |                                           |                   |                             |                       |                                        |
|    | 'All Applicants" 2                  | 💥 Delete this search                   | ? Selected records 🕕 💥 Clear selection?                    |                                           |                   |                             |                       | Actions 🗸                              |
|    |                                     |                                        |                                                            |                                           |                   |                             |                       | (Actions)                              |
|    | Applica<br>Last Na                  | nt Legal Applicant Le<br>me First Name | gal<br>Documents                                           |                                           | Posting<br>Number | Workflow State (Internal)   | Application Date      |                                        |
|    | Huy                                 | Elizaboth                              | Decume Cover Letter/Letter of Application Upoffici         | Transcripts                               | ADI 1240          | Linder Daview by College HD | lub 10, 2020 at 02:2  | 1 DM Actions M                         |
|    | Hux                                 | Elizabeth                              | Resume, cover certer/cetter of Application, Unonici-       | ai nanscripts                             | ADJ_134P          | Under Review by College HR  | july 10, 2020 at 03:2 | TEN ACCOUS                             |
|    | Thoma                               | s Ashley                               | Resume, Unofficial Transcripts, Curriculum Vitae, Co       | ver Letter/Letter of Application          | ADJ_134P          | Under Review by College HR  | July 10, 2020 at 03:0 | 7 PM Actions 🗸                         |

You now can move the candidates through your interview process and create a Hiring Proposal for your final candidate.

# Adding a Search Committee Member:

Go to the Summary tab on the posting:

| Summary               | History                         | Settings                               | Applicants                          | Reports                                    | Hiring Proposals                                          |                                                |                  |
|-----------------------|---------------------------------|----------------------------------------|-------------------------------------|--------------------------------------------|-----------------------------------------------------------|------------------------------------------------|------------------|
| Please re<br>may take | view the detai<br>action on the | ils of the Posting<br>Posting using th | below. Page ti<br>ne actions listed | tles prefaced w<br>I in the <b>Workflo</b> | ith an X and highlighte<br><b>v actions for this post</b> | d in RED have errors or i<br>i <b>ng</b> pane. | missing data. Pa |
| 🗢 Pe                  | osting Deta                     | ails <u>Edit</u>                       |                                     |                                            |                                                           |                                                |                  |
| Posti                 | ng Summary                      |                                        |                                     |                                            |                                                           |                                                |                  |

Scroll down to Search Committee Members and click on edit:

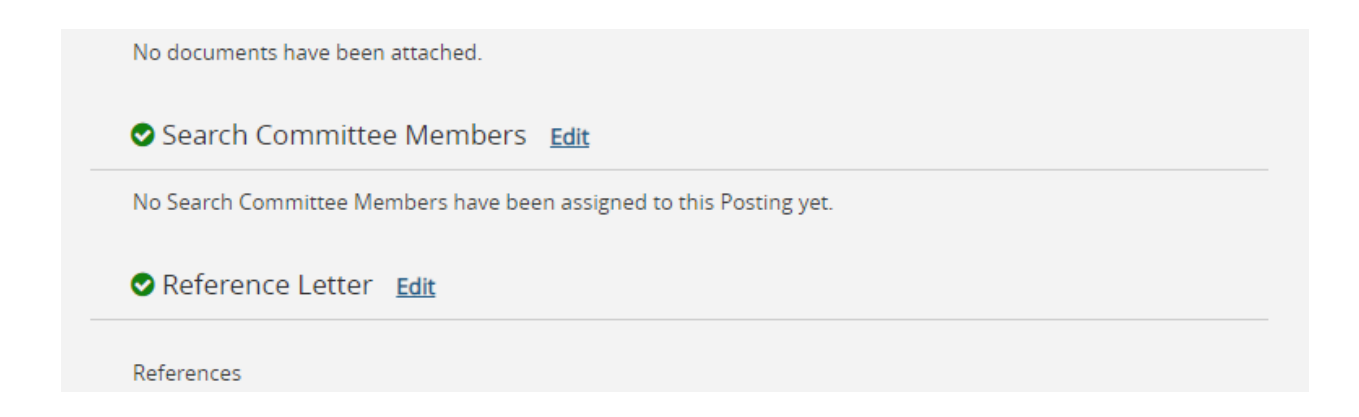

#### Click on the BLUE "ADD EXISTING USER" button:

| Editing Posting          | Search Committee Members                                                                                                    |
|--------------------------|----------------------------------------------------------------------------------------------------|
| Posting Details          |                                                                                                    |
| Supplemental Questions   |                                                                                                    |
| Applicant Documents      | Assigning Search Committee Members                                                                                                    |
| 🕏 Guest User             | Using the top section labeled "Search" allows you to find existing users in the system that have been previou<br>user group in their account, you will need to find or create their account in the "New Search Committee Mer               |
| Internal Posting Docum   |                                                                                                    |
| Search Committee Members | New Search Committee Member<br>Using the "New Search Committee Member" section allows you to find an existing user in the system to add                                                                                                    |
| Reference Letter         | Evisting Account                                                                                                    |
| Summary                  | If you enter either the <b>username</b> or <b>email</b> of a user, the system will return their account in the search result:<br>only a request; Human Resources will need to approve this user as a potential search committee member u   |
|                          | <b>New Account</b><br>If you search for an existing account under the "New Search Committee Member" using the username or en<br>created for them. Once you press the submit button, the requested user account will be pending review by I |
|                          | Search Committee Members                                                                                                    |
|                          | No Search Committee Members have been assigned to this Posting yet.<br>Add Existing User                                                                                                    |

Enter the VCCS employee's name in the Search field and click on the BLUE "Search" button. Un-check the "Display..." box under Department if you want to see all employees even if they do not yet have the Search Committee Member user group assigned to their profile.

| Add Exis  | ting User        |                         |                                                                                                    |                 | ×         |
|-----------|------------------|-------------------------|----------------------------------------------------------------------------------------------------|-----------------|-----------|
| C         |                  | Search: Ple Department: | ase enter at least 3 characters           v           isplay search committee user group members only |                 | Search    |
| Last Name | First Name Email |                         | Department                                                                                            | Committee Chair | (Actions) |

Identify the employee you wish to add and click the BLUE "Add Member" button:

| ſ            | Add Existing      | ; User      |                           |                                    |            |                 | ×          |  |  |  |  |
|--------------|-------------------|-------------|---------------------------|------------------------------------|------------|-----------------|------------|--|--|--|--|
| plic         |                   |             |                           | Search: adina                      |            |                 | Search     |  |  |  |  |
| ellc         |                   | Department: |                           |                                    |            |                 |            |  |  |  |  |
| ear          |                   |             |                           |                                    |            |                 |            |  |  |  |  |
|              | Last Name         | First Name  | Email                     |                                    | Department | Committee Chair | (Actions)  |  |  |  |  |
| sig          | Slyter            | Adina       | 12924843752119936330_1593 | 679945_3132_2_emailaddress@zed.zed | VCCS       |                 | Add Member |  |  |  |  |
| ing<br>er (  | Displaying 1 User |             |                           |                                    |            |                 |            |  |  |  |  |
| ew :<br>sing | Close             |             |                           |                                    |            |                 |            |  |  |  |  |

If the employee shows "pending" then you can click the Actions drop-down and select "Approve User" which will take you to the user profile and allow you to "Approve Request" click the back arrow on your browser twice to return to the posting. Once the employee has been added, click the BLUE "Save" button.

#### Search Committee Members

| Name              | Email                                                       | Committee Chair | Status  |         | (Actions)       |
|-------------------|-------------------------------------------------------------|-----------------|---------|---------|-----------------|
| Adina Slyter      | 12924843752119936330_1593679945_3132_2_emailaddress@zed.zed |                 | pending |         | Actions 🗸       |
| Add Existing User |                                                             |                 |         |         |                 |
|                   |                                                             |                 | Save    | << Prev | Save & Continue |